## HOW TO INSTALL GOOGLE CHROME OLDER VERSION

- A. Uninstall the present updated version.
  - 1. Type "Add or Remove Programs" on Windows search bar.
  - 2. Click on "Open"

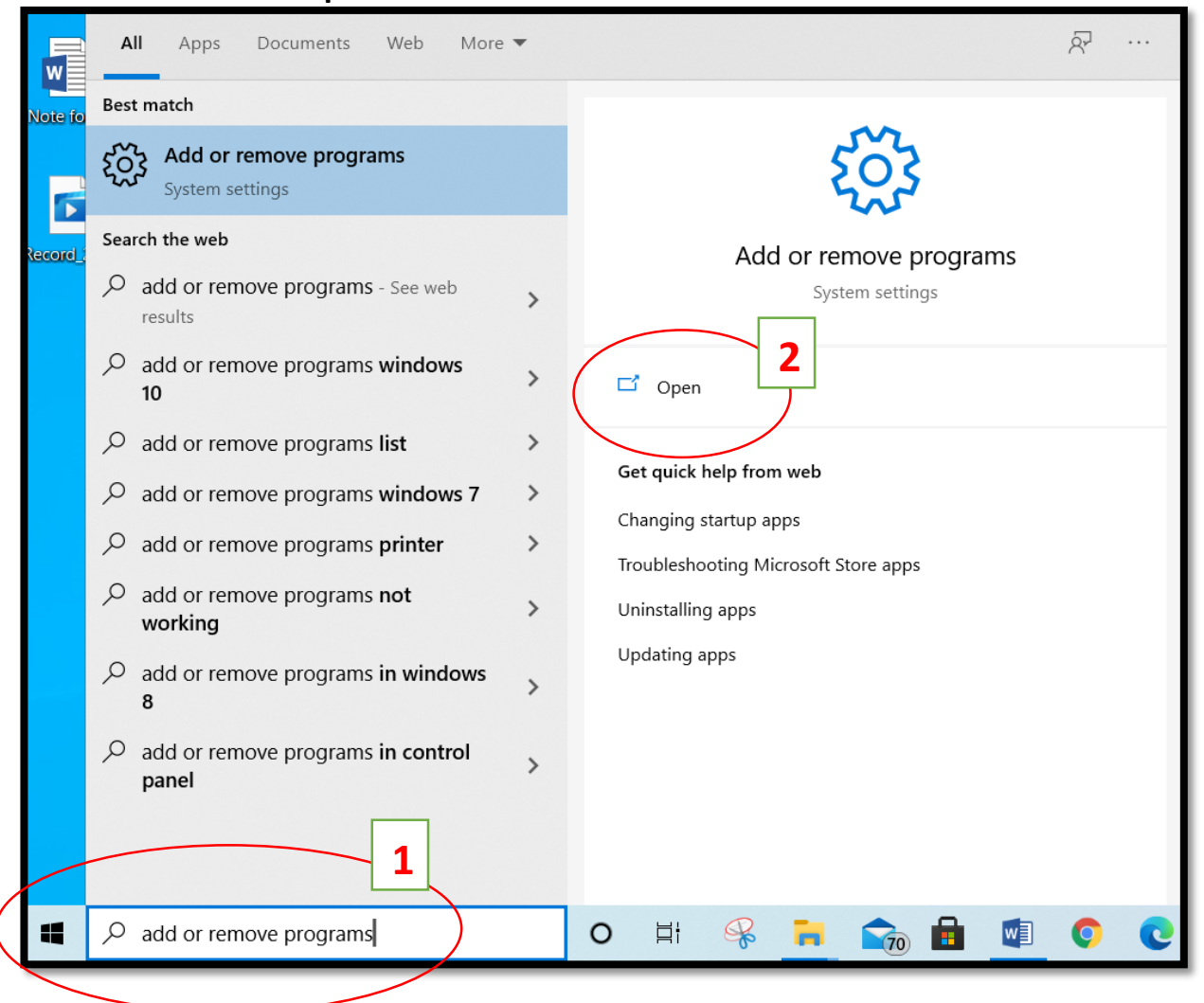

## 3. Click on "Google Chrome" and then on "Uninstall" Button.

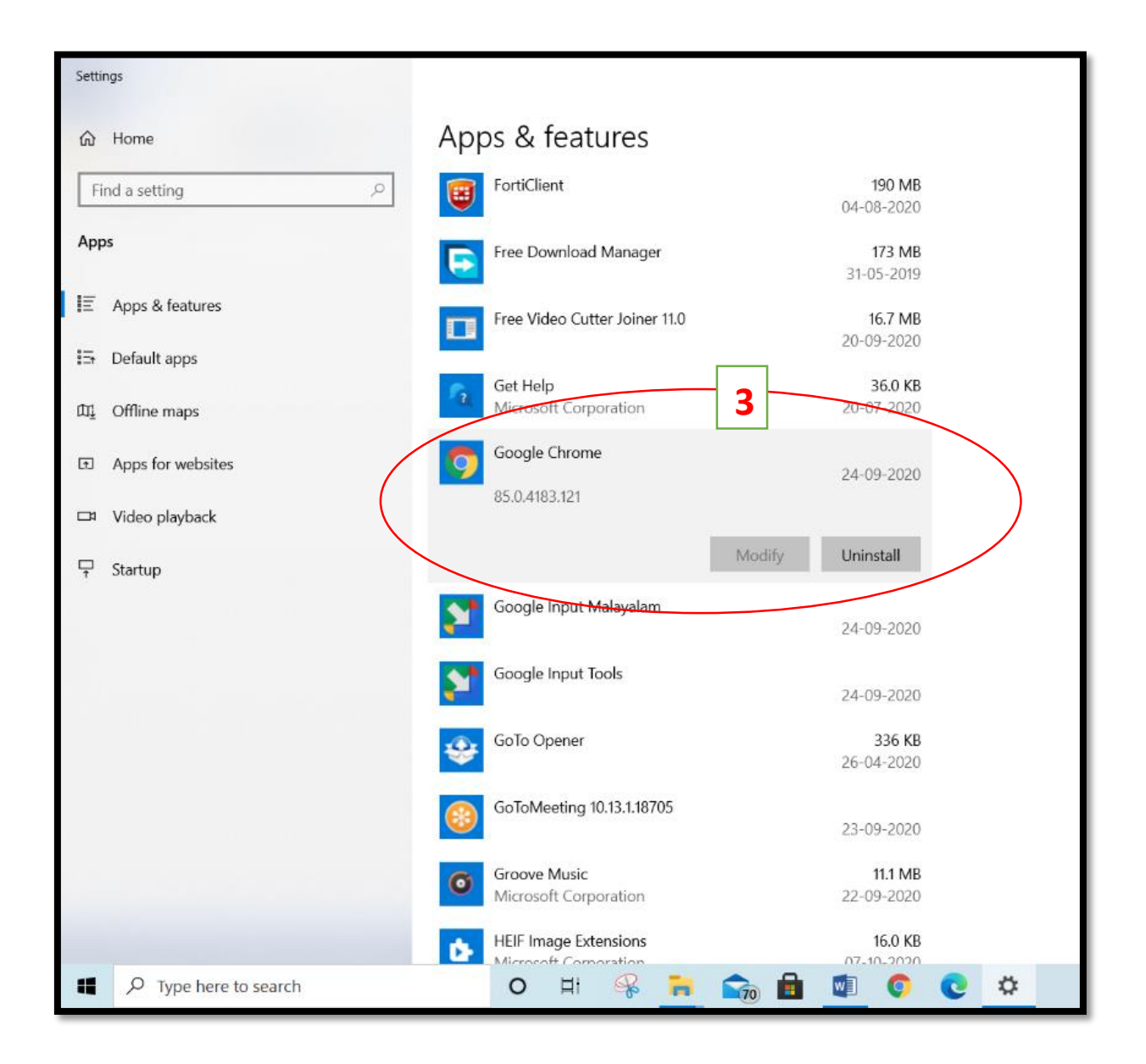

- B. Download and Install Older Version of Google Chrome.
  - 1. Copy or click on the link below. <u>https://drive.google.com/drive/folders/1aQVnmxMUD1MHuCkd2JXV</u> <u>c0qqDqHehYck?usp=sharing</u>
  - Right Click on "CHROME STANDALONE SETUP FILE" and click on "Download".

|               | My Drive > ••• > DSC Files for AIMS > Google Chrome old version -                                            |                     |               |                                     |               |  |  |  |
|---------------|----------------------------------------------------------------------------------------------------|---------------------|---------------|-------------------------------------|---------------|--|--|--|
|               | () My Drive bin is changing. From 13 October, items will be automatically deleted forever after they've been |                     |               |                                     |               |  |  |  |
| h me          | Files                                                                                                    |                     | 0             | Dreview                             |               |  |  |  |
|               |                                                                                                    |                     |               | Open with                           | >             |  |  |  |
|               |                                                                                                    | ■                   | å             | Share                               |               |  |  |  |
|               |                                                                                                    | •                   | c)            | Get link<br>Add a shortcut to Drive | 0             |  |  |  |
| of 15 GB used | =                                                                                                    | ChromeStandaloneSet | ⇒<br>~        | Move to                             |               |  |  |  |
| je            | ·                                                                                                    |                     | ж<br><b>Л</b> | Rename                              |               |  |  |  |
|               |                                                                                                    |                     | í             | View details                        |               |  |  |  |
|               |                                                                                                    |                     |               | Manage versions<br>Make a copy      |               |  |  |  |
|               |                                                                                                    |                     |               | Report abuse                        |               |  |  |  |
|               |                                                                                                    | (                   | *             | Download                            | $\mathcal{A}$ |  |  |  |
|               |                                                                                                    |                     |               | Remove                              |               |  |  |  |

- 3. Extract the downloaded file to a folder.
- 4. Double click on the extracted setup file and install Google chrome browser.
- 5. After successful installation, Dis-connect the network immediately.
  - a. By removing LAN Cable or Disable Ethernet adapter.
  - b. By disconnecting WiFi
- 6. Then follow/copy the path "C:\Program Files (x86)\Google\Update", you will find a GoogleUpdate Application. Delete the Update application.

| Copy Past   | Copy path<br>Paste shortcut                                             | Move Copy<br>to * to * | Delete Rename | Leasy access ▼<br>New<br>folder | Properties  | Select none |  |  |
|-------------|-------------------------------------------------------------------------|------------------------|---------------|---------------------------------|-------------|-------------|--|--|
| Clipboa     | Clipboard Organize                                                      |                        |               | New                             | Open        | Select      |  |  |
| ~ ↑ 🖡       | A 1 > This PC > Local Disk (C:) > Program Files (x86) > Google > Update |                        |               |                                 |             |             |  |  |
| vnloads 🦻   | Name                                                                    | ^                      |               | Date modified                   | Туре        | Size        |  |  |
| uments >    | 1.3.35.45                                                               | 52                     |               | 21-03-2020 03:16                | File folder |             |  |  |
| ures 🦻      | * 📃 Downlo                                                              | ad                     |               | 08-10-2019 14:03                | File folder |             |  |  |
| p Insurance | e 📜 Install                                                             |                        |               | 26-09-2020 10:32                | File folder |             |  |  |
| e           | Offline                                                                 |                        |               | 07-10-2020 22:19                | File folder |             |  |  |
|             | 🚺 Googlel                                                               | Update                 |               | 31-05-2019 12:58                | Application | 152 KB      |  |  |
| ple pics    |                                                                         |                        |               |                                 |             |             |  |  |
| orive       |                                                                         |                        |               |                                 |             |             |  |  |
| _           | _                                                                       |                        |               |                                 |             |             |  |  |

7. Type "Regedit" on Windows search bar and click "Open".

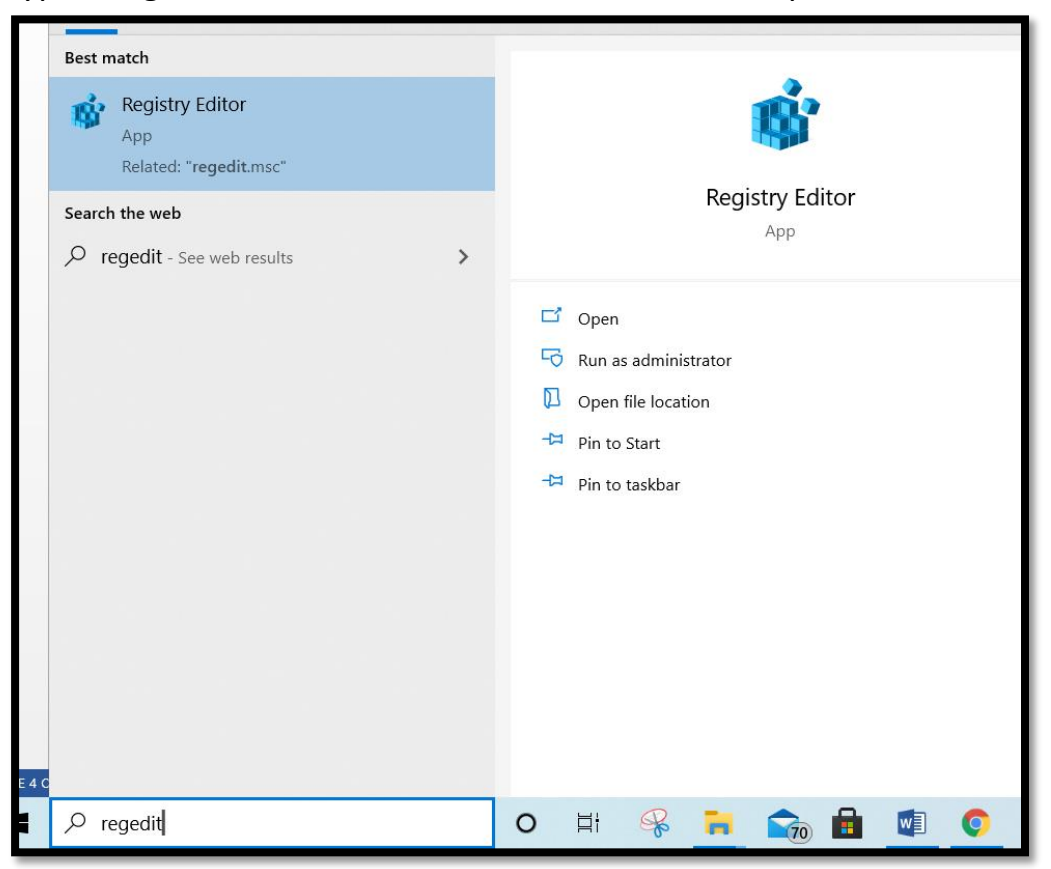

8. Follow the Path

"Computer\HKEY\_LOCAL\_MACHINE\SOFTWARE\WOW6432Node\G oogle\Update". Right Click On "Path" and Click on "Modify"

| 📑 Registry Editor                                                                                                    |                                                                                                    |                                                                                                    |                                                                                                    | _ | Х |
|----------------------------------------------------------------------------------------------------|----------------------------------------------------------------------------------------------------|----------------------------------------------------------------------------------------------------|----------------------------------------------------------------------------------------------------|---|---|
| <u>File Edit View Favorites H</u> elp                                                                                                    |                                                                                                    |                                                                                                    |                                                                                                    |   |   |
| Computer\HKEY_LOCAL_MACHINE\SO                                                                                                    | FTWARE\WOW6432Nod                                                                                                    | e\Google\Update                                                                                                    |                                                                                                    |   |   |
| Computer(HKEY_LOCAL_MACHINE\SO<br>Clients<br>DSCSigner<br>Feitian<br>Freemake<br>GNU<br>GOG.com<br>GOG.com<br>Update<br>Update<br>Intel<br>JavaSoft<br>JavaSoft<br>Machiner<br>Macromedia<br>Maxis<br>Microsoft<br>Mozilla<br>Mozilla | FTWARE\WOW6432Nod Name  (Default)  SIMSIHelperRegi  LastChecked  LastCodeRedChe  LastInstallerError  LastInstallerResult  LastOSVersion  LastStartedAU  MiStubRun  Dath Uid Modify Uid-r Delete Unint Rename Version | e\Google\Update<br>Type<br>REG_SZ<br>REG_DWORD<br>REG_DWORD<br>REG_DWORD<br>REG_DWORD<br>REG_DWORD<br>REG_DWORD<br>REG_DWORD<br>REG_DWORD<br>REG_DWORD<br>REG_SZ<br>REG_SZ | Data<br>(value not set)<br>0x00000001 (1)<br>0x5f7dc661 (1602078305)<br>0xc0c34048cb0 (13246551854256)<br>0x0000000 (0)<br>1c 01 00 00 a 00 00 00 00 00 00 61 4a 00 00 02<br>0x5f7df0f6 (1602089206)<br>0x00000000 (0)<br>C:\Program Files (x86)\Google\Update\GoogleUpd<br>(98493A65-37FC-45C1-89B5-0E3A266CA2E8)<br>0x5cf0d78e (1559287694)<br>0x00000001 (1)<br>"C:\Program Files (x86)\Google\Update\GoogleUp<br>1.3.35.452 |   |   |
| > MozillaPlugins                                                                                                    |                                                                                                    |                                                                                                    |                                                                                                    |   |   |

## 9. Set the Value data to "**0**"

| Edit String | ×         |
|-------------|-----------|
| Value name: |           |
| path        |           |
| Value data: |           |
| 0           |           |
|             | OK Cancel |

- 10. Click on "**OK**" button.
- 11. Reconnect the network.